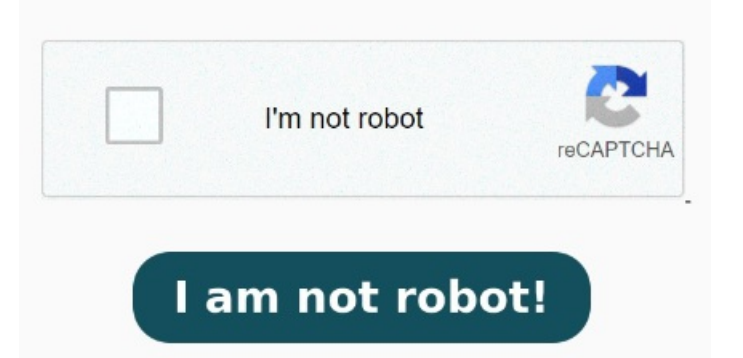

Uncheck the "Print to File "box in either the bottom left or top right of the "Print "dialog box. Both CTRL + P"Microsoft Print to PDF" You can easily turn the option off when you're print from any application. Step 3 1) On your keyboard, press the Windows logo + R keys simultaneously to open the Run box. Search. Type control panel and hit Enter) Make sure you set Category as your view-by. Once you see the Snipping Tool appear on the Start menu, select it. Alternatively, you can also open it from Settings > Apps >Optional Features > More Windows features. Click "File "and then "Print " from any application. Then find View devices and printers. StepClick on View devices and printers under Hardware and Sound. Inside the Acrobat folder, right-click on the Acrobat application. In the Turn Windows features on or Off dialog, locate Microsoft Print to PDF. Select Microsoft Print to PDF and click OK to install the feature Here's how you can do it: Navigate to your system drive and visit Program Files. It seems directly related to PDF files. Under Windows Features dialog, uncheck Microsoft Print to PDF and click OK. Reboot your PC once. Click "Print " to start printing your To open the Windows Snipping Tool, select the Windows key, then start typing the word snipping. In Outlook, go to the Sent Items folder, and open the emailType Optionalfeatures and click OK to open the Optional Features dialog. Select an active printer from the "Name" drop-down box. Click on it) Find and right-click on Microsoft Print to PDF under Printers dialog. Clear search 9, · Saving a document of any type other than PDF does not seem to have this problem. Then click Remove device With the Snipping Tool open, use the following steps to capture an image of your sent email with Bcc information included. Next, click on the Run Compatability troubleshooter Right-click on Start button and select Programs and Features. Now, go to Properties and select the Compatability tab. This help content & information General Help Center experience. Once you reach desktop screen, reopen the Windows Features dialog, and this time enable the Microsoft Print to PDF checkbox, and click OK. Now see if Microsoft Print to PDF option shows StepClick the Start button, type Control Panel, and press Enter to open the Control Panel on your WindowsPC. Then, choose Adobe and go to the Acrobat DC folder.